## Steg 1,

Velg Verktøy -> Kontoinstillinger

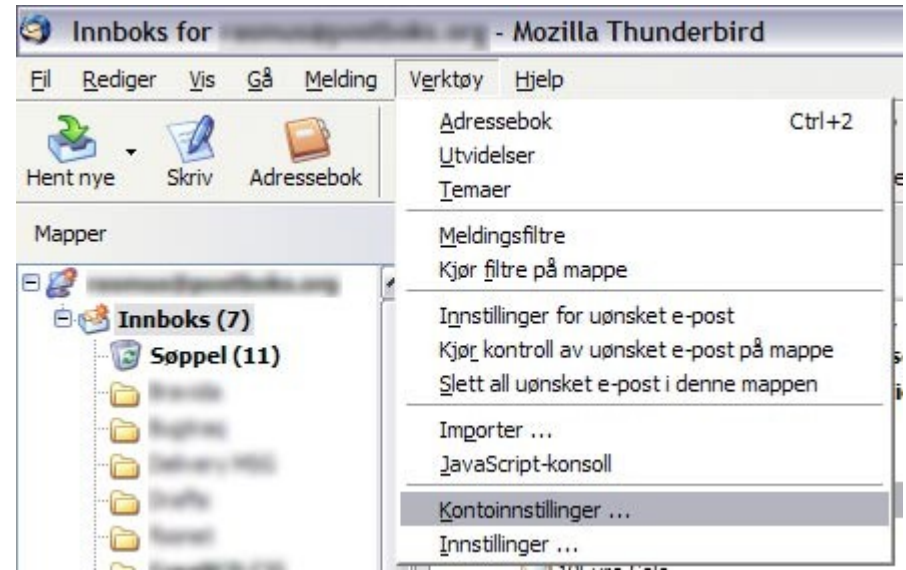

## Steg 2,

Velg Utgående SMTP-tjener, fyll inn smtp.easyisp.no som tjenernavn og din epost adresse i brukernavn feltet. Trykk så ok.

| Sikkerhet                                                                                                    | ^ | Innstillinger for utgående SMTP-tjener                                                                                                    |
|----------------------------------------------------------------------------------------------------|---|----------------------------------------------------------------------------------------------------|
| <ul> <li>Tjenerinnstillinger</li> <li>Kopier og mapper</li> <li>Adressering og utform</li> <li>Frakoblet og diskplass</li> </ul>               |   | Bare en utgående SMTP-tjener trengs å være angitt, selv om du har flere e-postkontoer. Skriv inn navnet på tjeneren du vil bruke for utgående meldinger.         Tjenernavn:       smtp.easyisp.no       Port:       25       Forvalgt:       25 |
| Returkvitteringer                                                                                                    |   | ✓ Brukernavn og passord                                                                                                    |
| Sikkerhet                                                                                                    |   | Brukernavn: brukernavn@dittdomene.no                                                                                                    |
| Kopier og mapper<br>Adressering og utform<br>Frakoblet og diskplass<br>Returkvitteringer<br>Sikkerhet<br>Lokale mapper<br>Utgående SMTP-tjener |   | <u>Avansert</u>                                                                                                    |
| Utgående SMTP-tjener                                                                                                    | Y |                                                                                                    |
| Utgående SMTP-tjener<br>Legg til konto                                                                                                    |   |                                                                                                    |
| Utgående SMTP-tjener<br>Legg til konto<br>Sett som forvalgt                                                                                    |   |                                                                                                    |

Steg 3,

Første gang du sender en ny mail så vil du få følgende spørsmål, skriv da inn passordet du har registrert på din epost adresse og hak av for husk passord.

| E-post | tjener-passord kreves 🛛 🔀                                            |
|--------|----------------------------------------------------------------------|
| ?      | Skriv inn passordet for brukernavn@dittdomene.no på smtp.easyisp.no: |
| 4      | ******                                                               |
|        | Husk dette passordet med Passordbehandling.                          |
|        | OK Avbryt                                                            |
|        |                                                                      |

Om du får problemer med noen av instillingene så ta kontakt med support@easyisp.no